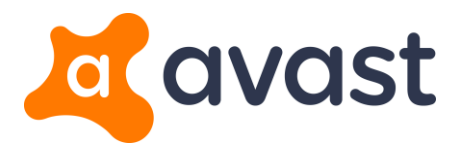

•

## Avast Ransomware Decryption Tools: How to Guide

- 1. Download the avast\_decryptor\_RANSOMWARE\_NAME.exe file (e.g., avast\_decryptor\_globe.exe), then:
  - Click **Run** to launch the application immediately.

| avast_decryptor_globe.exe is not commonly downloaded and could harm your computer. | Delete | Run | View downloads | × |
|------------------------------------------------------------------------------------|--------|-----|----------------|---|
|------------------------------------------------------------------------------------|--------|-----|----------------|---|

• Save it to your desktop and run it later by double-clicking the **avast\_decryptor\_globe.exe** icon on your desktop.

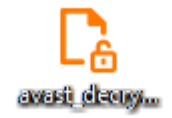

2. If the Windows protected your PC dialog appears, click More info, then click Run anyway.

| Windows protected your PC                                                                             |           |
|----------------------------------------------------------------------------------------------------|-----------|
| Windows SmartScreen prevented an unrecognized app from starting. Running this app<br>your PC at risk. | might put |
| More info                                                                                             |           |
|                                                                                                    |           |
|                                                                                                    | Don't run |

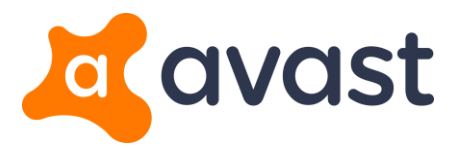

3. On the Welcome screen, click Next.

| Canal Avast Decryption Tool for Glo | be v 1.0.52.0                                                                           | ×      |
|-------------------------------------|-----------------------------------------------------------------------------------------|--------|
| 3 2                                 | Welcome                                                                                 |        |
|                                     | We'll guide you through the process of decrypting your files.<br>Click "Next" to begin. |        |
| E A                                 |                                                                                         |        |
|                                     | License Information                                                                     |        |
| 2                                   | < Back Next >                                                                           | Cancel |

4. Locate the files you want to decrypt using the available buttons, then click **Next**:

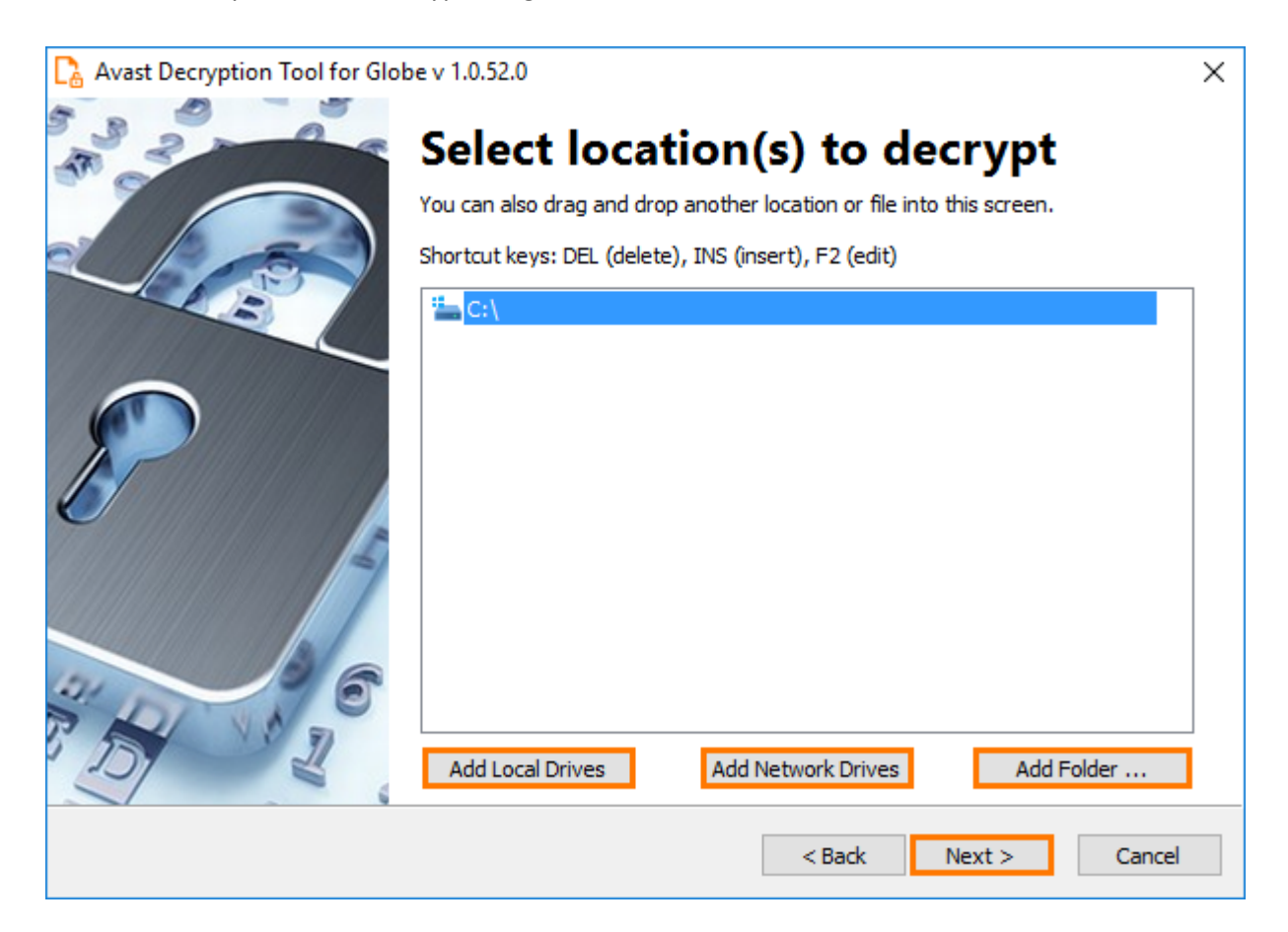

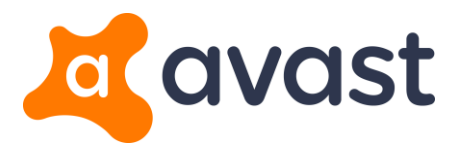

**Important**: The next three steps (steps 5 to 7) apply only if a password needs to be cracked. Otherwise, the wizard progresses directly to the screen described in step 8.

5. Provide the location of the encrypted file and the original file, then click **Next**.

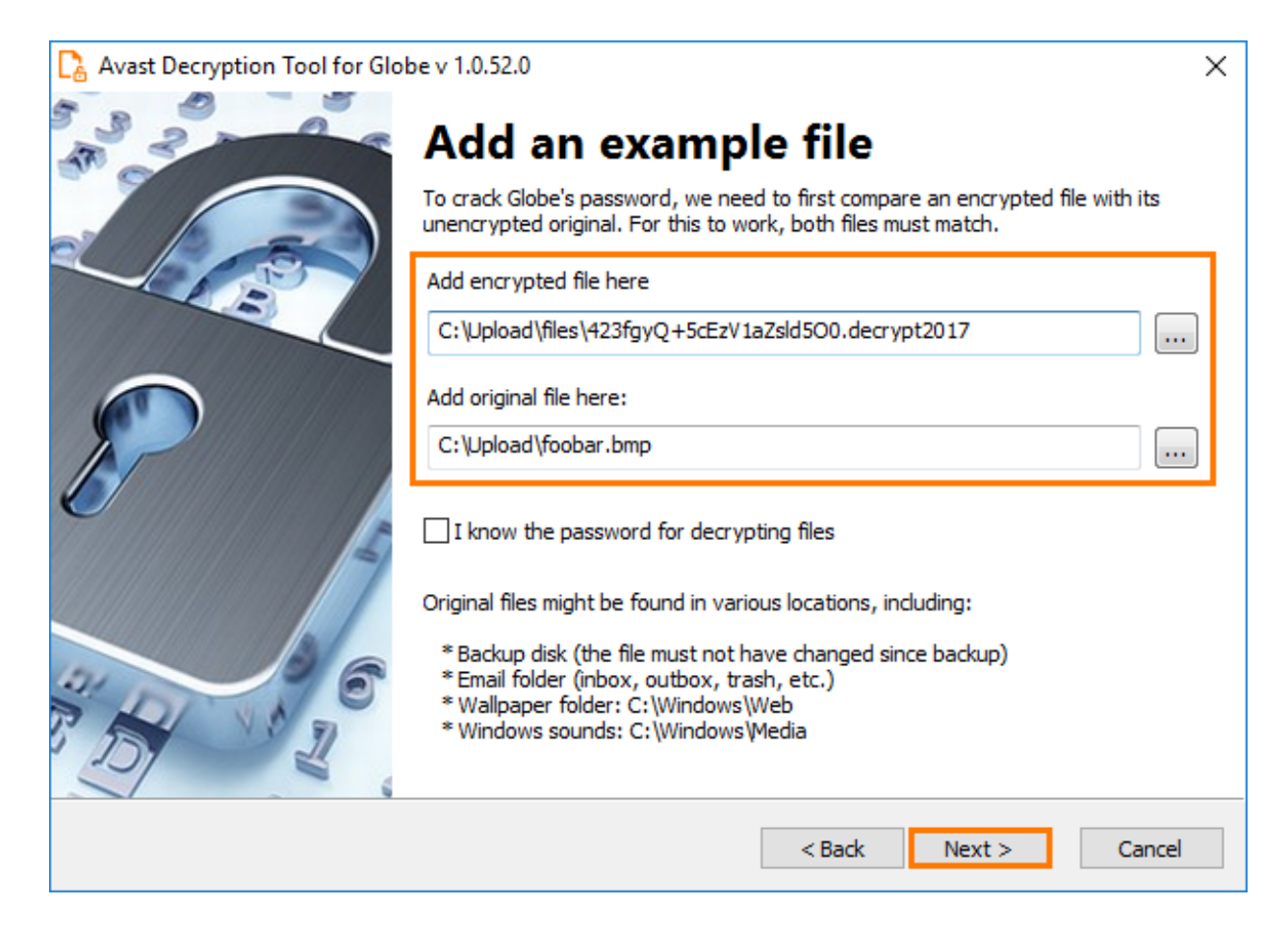

**Note**: Both the original file and the encrypted file are required for password cracking. You can often find an original in one of these places:

- A backup from the cloud or on a flash drive or other external drive.
- A standard Windows sound or picture (e.g. wallpaper), which you can download from the web or other PCs.
- A document, picture, or video you received or sent in an email.

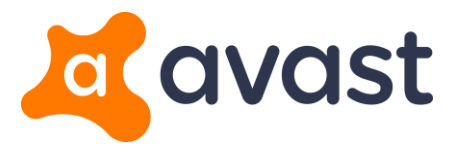

6. Click Start to initiate the process of password cracking.

| 🔓 Avast Decryption Tool for Glob | e v 1.0.52.0                                                                                                    |                                                    | × |
|----------------------------------|----------------------------------------------------------------------------------------------------|----------------------------------------------------|---|
| 33                               | Crack the password                                                                                                    |                                                    |   |
|                                  | Click "Start" to begin cracking the password. This could take several hours.<br>Cracking progress is saved periodically. |                                                    |   |
| E                                | Object Name:                                                                                                    | C:\Upload\files\423fgyQ+5cEzV1aZsld5O0.decrypt2017 | ] |
|                                  | Elapsed Time:                                                                                                    | 0:00:00                                            | * |
| IT I                             | Passwords Tried:                                                                                                    | ρ                                                  |   |
|                                  | Password:                                                                                                    |                                                    | ] |
|                                  |                                                                                                    |                                                    | ] |
| 757 2                            |                                                                                                    | Start                                              |   |
|                                  |                                                                                                    | < Back Next > Cancel                               |   |

**Note**: This process consumes excessive resources on your PC. Click **Pause** to suspend the process if necessary.

7. Click **Next** when the cracked password appears in the **Password** box.

| 🔒 Avast Decryption Tool for Glob | be v 1.0.52.0                                                                                                    |                                                    | Х |
|----------------------------------|----------------------------------------------------------------------------------------------------|----------------------------------------------------|---|
| A 2                              | Crack the password                                                                                                    |                                                    |   |
|                                  | Click "Start" to begin cracking the password. This could take several hours.<br>Cracking progress is saved periodically. |                                                    |   |
| B                                | Object Name:                                                                                                    | C:\Upload\files\423fgyQ+5cEzV1aZsld5O0.decrypt2017 |   |
|                                  | Elapsed Time:                                                                                                    | 0:00:07                                            |   |
| IN IN                            | Passwords Tried:                                                                                                    | 19088744 (2726k per second)                        |   |
|                                  | Password:                                                                                                    | 9854f026ecdc9a782850ec6778345f791348ea541a668a53   |   |
|                                  |                                                                                                    |                                                    |   |
|                                  | Password                                                                                                    | found! Click "Next" to continue.                   |   |
|                                  |                                                                                                    | < Back Next > Cancel                               |   |

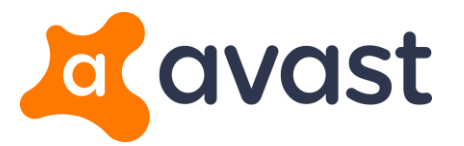

- 8. Tick the following options as preferred, then click **Decrypt**:
  - Backup encrypted files: creates a backup of the encrypted files.
  - **Run the decryption process as an administrator**: enables the decryption process to access all files including those that are only accessible with administrator privileges.

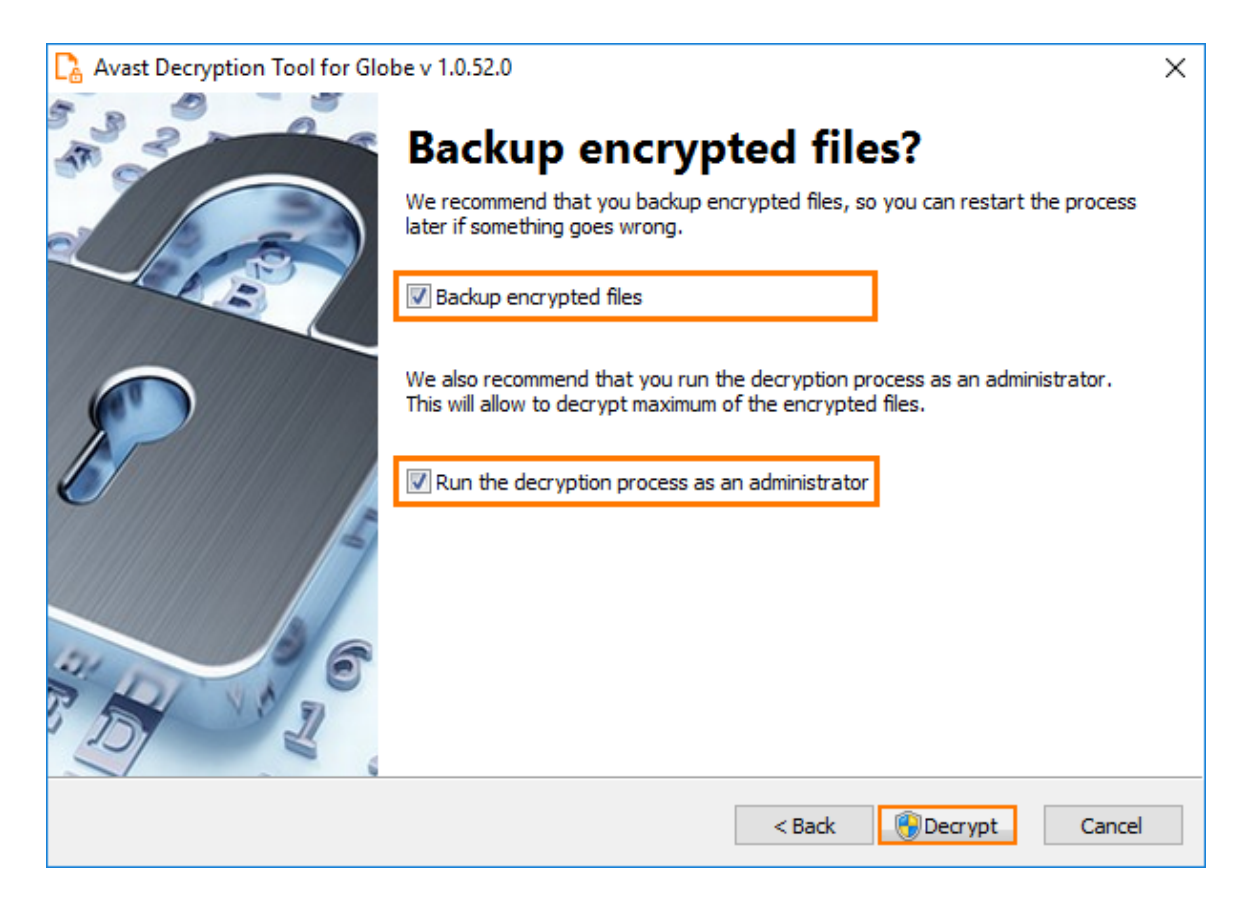

9. When the decryption is complete, click **Show Log** to see an overview of the completed decryption or click **Close** to exit the wizard.

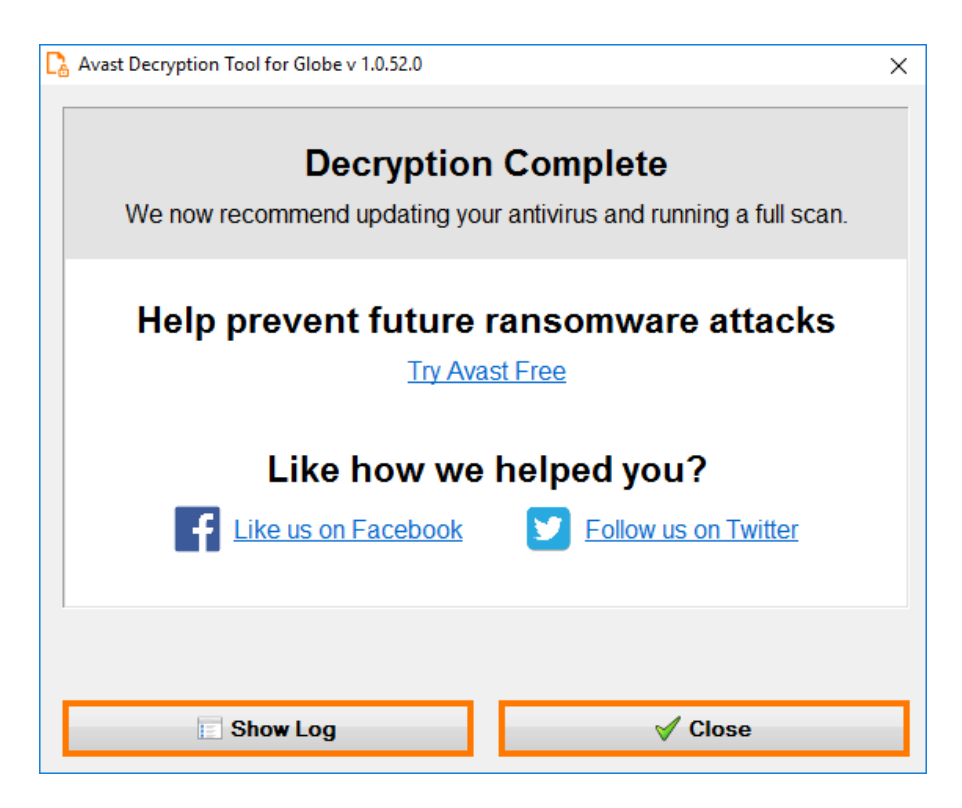